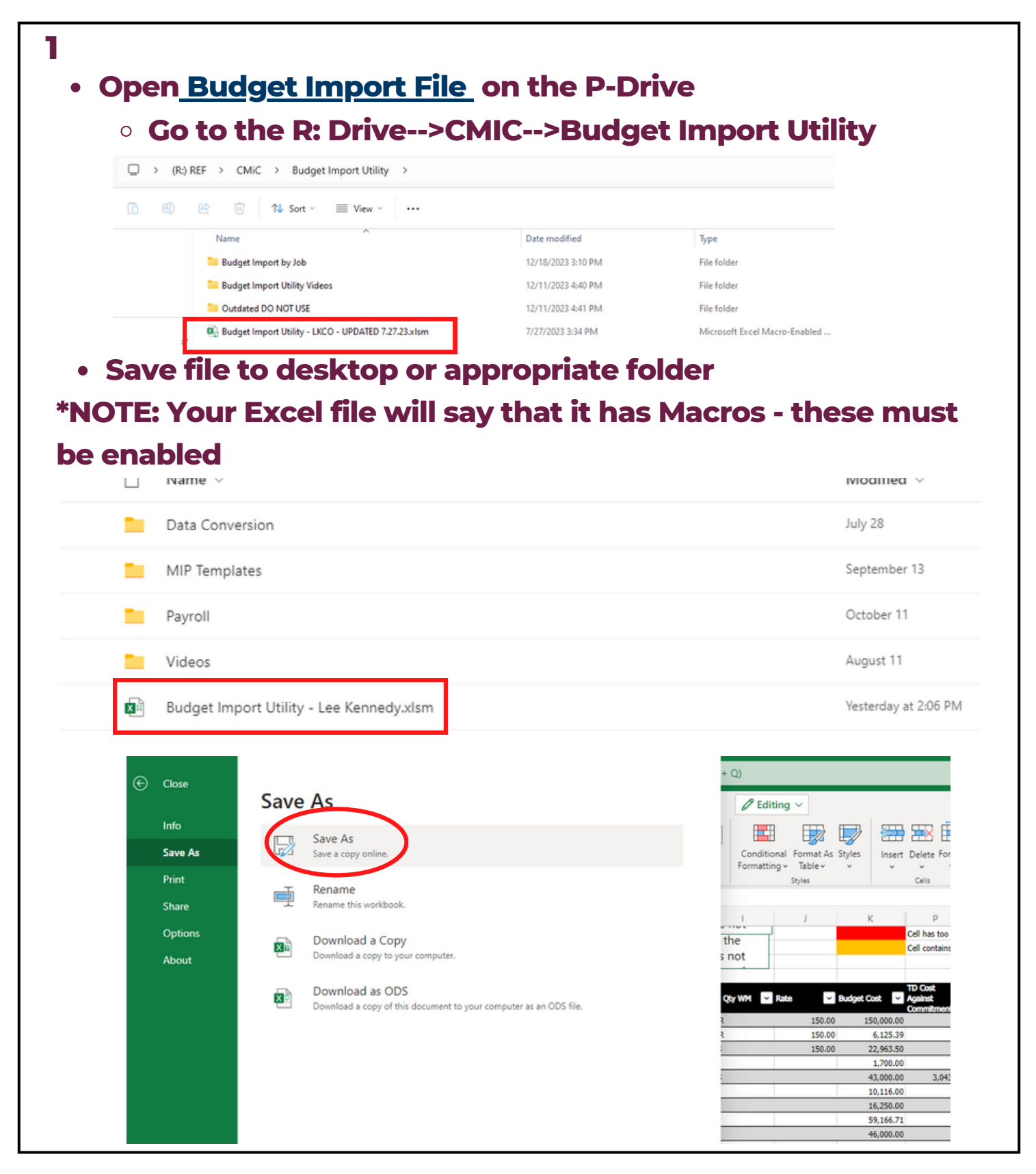

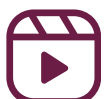

### <u>Budget Import Utility</u> Quick Guide

• Click "Enable Editing" to disable Macros

 To access, go to the R: Drive. Click on the <u>CMiC</u> <u>folder</u>, and click on "Budget Import Utility"

 Use the scope sheet from preconstuction to complete the cost code, description, category, and budget cost

| 1 -  |            |                 |                       |                |           |                |                                        |                    |      |                            |          |                  |            |
|------|------------|-----------------|-----------------------|----------------|-----------|----------------|----------------------------------------|--------------------|------|----------------------------|----------|------------------|------------|
|      |            |                 |                       |                |           |                |                                        |                    |      |                            |          |                  |            |
|      | А          | B               | с                     |                | (         | D              | E                                      | 1                  | F    | L                          | U        | v                | 1          |
|      |            |                 |                       |                |           |                |                                        |                    |      |                            |          |                  |            |
| Com  | pany Code  | LKCO            | Create PCI (Field)    | Create PCI (En | terprise) | Elimir<br>Ouar | nate Duplicate C                       | lutput             |      | slidate Only, Do Not Tr    | anslate  |                  |            |
| jecť | s Job Code |                 | Import File           | Import F       | ile       | Cubi           | unes                                   | . fort and         |      | t All Insuit MR 4 to first |          |                  |            |
|      | PCI Code   | ORIG001         | Create Bid Item       | Invest 100     |           | ✓ blan         | k Output WM fo                         | r the Cost         | °    | ank input WM for the       | Cost     |                  |            |
|      | PCI Name   | Imported Budget | Import File           | Import JCE     | : File    | Code           |                                        |                    | _ 0  | ode-Category               |          |                  |            |
|      | PCI Date   | 45134           | Create Non-commitment | Manually Refre | esh CMiC  | Auto           | matically truncal<br>rictions that are | te<br>too loop (50 |      | etrict to Valid Data       |          |                  |            |
|      | PCI June   | OPIG            | Cost Import File      | Translated V   | /alues    | char)          | in import file.                        | too long (so       |      | Select to Yord Dota        |          |                  |            |
|      | rearype    | ondo            |                       |                |           |                |                                        |                    |      |                            |          |                  |            |
| Ove  | rride Job  | contrada.       | Desertables.          |                | 6-1       |                | C-1                                    | Budaat             | F1   | Budant Burner              | CMiC Job | and contracts    | C          |
| od   | · ·        | Cost Code IT    | Description           | *              | Subcontra |                | Category                               | -                  | Cost | Budget Revenue             | , Code   | ✓ CMRC Cost Code | ~ <b>C</b> |
|      |            |                 |                       |                |           |                |                                        |                    |      | 0.0                        | 0        |                  |            |
|      |            |                 |                       |                |           |                |                                        |                    |      | 0.0                        | 0        |                  |            |
|      |            |                 |                       |                |           |                |                                        |                    |      | 0.0                        | 0        |                  |            |
|      |            |                 |                       |                |           |                |                                        | _                  |      | 0.0                        | 0        |                  |            |
| -    |            |                 |                       |                |           |                |                                        |                    |      | 0.0                        | 0        |                  |            |
| _    |            |                 |                       |                |           |                |                                        | _                  |      | 0.0                        | 0        |                  |            |
| _    |            |                 |                       |                |           |                |                                        |                    |      | 0.0                        | 0        |                  |            |
| _    |            |                 |                       |                |           |                |                                        |                    |      | 0.0                        | 0        |                  |            |
|      |            |                 |                       |                |           |                |                                        |                    |      | 0.0                        | 0        |                  |            |
|      |            |                 |                       |                |           |                |                                        |                    |      | 0.0                        | 0        |                  |            |
|      |            |                 |                       |                |           |                |                                        | _                  |      | 0.0                        | 0        |                  |            |
|      |            | 1               |                       |                | -         |                |                                        |                    |      | 0.0                        | 0        |                  | _          |
|      |            |                 |                       |                |           |                |                                        | _                  |      | 0.0                        | 0        |                  |            |
| -    |            | 1               |                       |                |           |                |                                        |                    |      | 0.0                        | 0        |                  |            |
| _    |            |                 |                       |                |           |                |                                        |                    |      | 0.0                        | 0        |                  |            |
| _    |            |                 |                       |                |           |                |                                        |                    |      | 0.0                        | 0        |                  |            |
|      |            |                 |                       |                |           |                |                                        |                    |      | 0.0                        | 0        |                  |            |
| _    |            |                 |                       |                |           |                |                                        |                    |      | 0.0                        | 0        |                  |            |
|      |            |                 |                       |                |           |                |                                        |                    |      | 0.0                        | 0        |                  |            |
| _    |            |                 |                       |                |           |                |                                        |                    |      | 0.0                        | 0        |                  |            |
|      |            | 1               |                       |                |           |                |                                        | _                  |      | 0.0                        | 0        |                  |            |
| _    |            |                 |                       |                |           |                |                                        | _                  |      | 0.0                        | 0        |                  |            |
| -    |            | 1               |                       |                |           |                |                                        |                    | _    | 0.0                        | 0        |                  |            |
|      |            |                 |                       |                |           |                |                                        |                    |      | 0.0                        | 0        |                  |            |
|      |            |                 |                       |                |           |                |                                        |                    |      | 0.0                        | 0        |                  |            |
|      |            |                 |                       |                |           |                |                                        |                    |      | 0.0                        | 0        |                  |            |
| _    |            |                 |                       |                |           |                |                                        |                    |      | 0.0                        | 0        |                  |            |
|      |            |                 |                       |                |           |                |                                        |                    |      | 0.0                        | 0        |                  |            |
|      |            |                 |                       |                |           |                |                                        |                    |      | 0.0                        | 0        |                  |            |

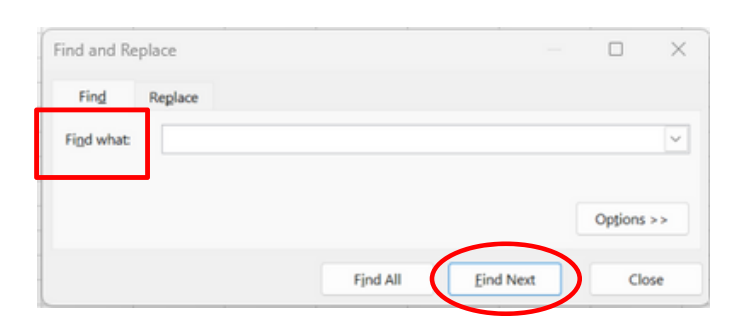

 Click on "Translation Tables" to find the CMiC Cost Code and the Description

• Press "Control F" at the same time to search the translation table

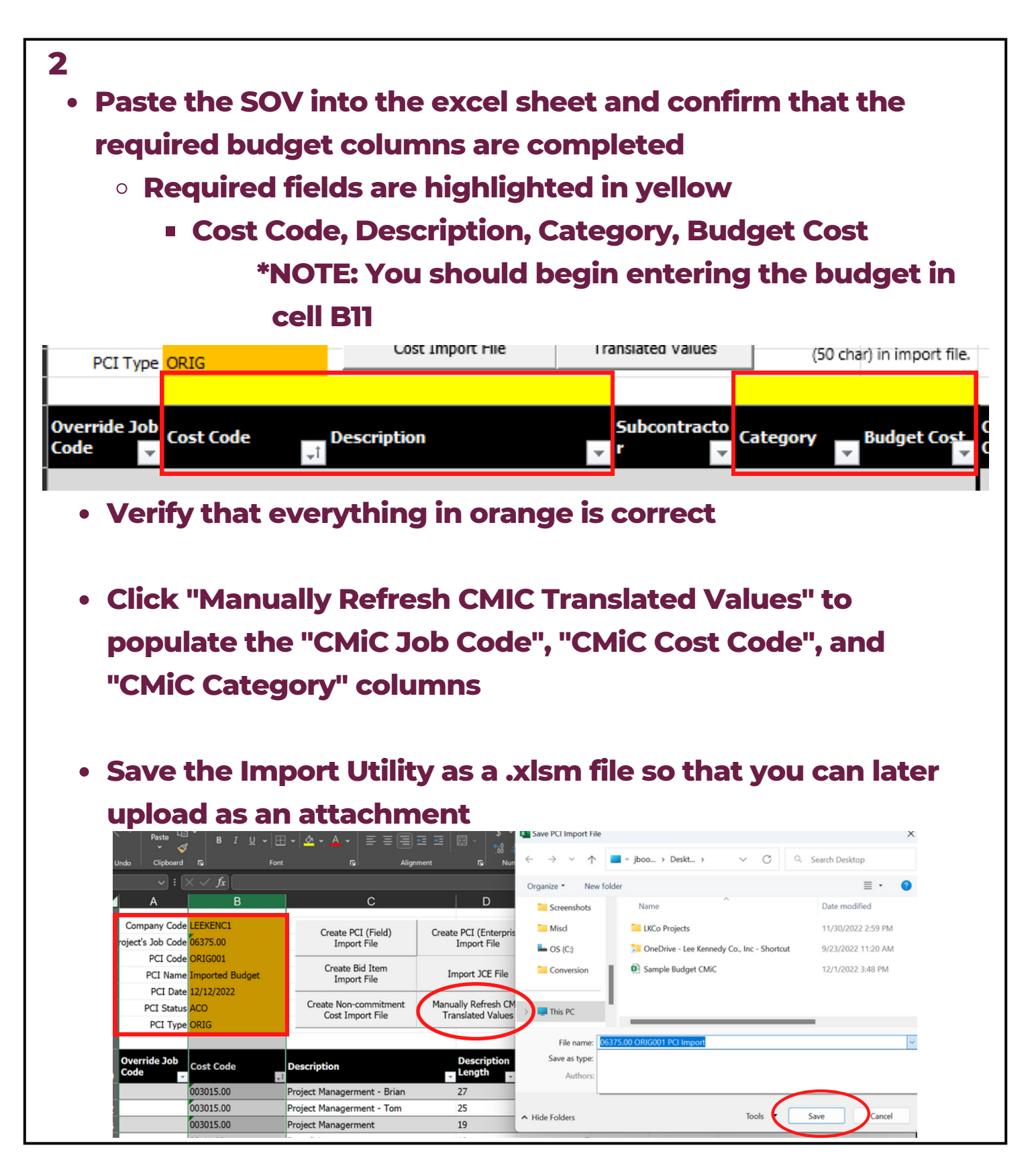

![](_page_2_Picture_2.jpeg)

![](_page_3_Figure_1.jpeg)

![](_page_3_Picture_2.jpeg)

![](_page_4_Figure_1.jpeg)

![](_page_4_Picture_2.jpeg)

| 7                                  |                                             |
|------------------------------------|---------------------------------------------|
| Click Close                        |                                             |
|                                    | - <b>-</b>                                  |
| Click "Validate Imported D         | ata"                                        |
| "NOTE: There will be erro          | ors                                         |
| CHANGE ORDER IMPORT                |                                             |
| Change Order Import                |                                             |
| Import File                        |                                             |
| Validate Imported Data             |                                             |
| Build Change Orders                | Import File                                 |
| Press button to select the action  | File 06841.00 ORIG002 PCI import.csv Update |
|                                    | Import                                      |
| Imported records: 49 Errors: 2     |                                             |
| 8                                  |                                             |
| 0                                  |                                             |
| Click "Edit Imported Data"         |                                             |
|                                    |                                             |
| $\circ$ I his will bring you to a  | new screen                                  |
| CHANGE ORDER IMPORT                |                                             |
|                                    |                                             |
| Change Order Import                |                                             |
| Import File                        |                                             |
| Edit Imported Data                 |                                             |
| Build Change Orders                |                                             |
| Delete Imported Data               |                                             |
| Press button to select the action. |                                             |
|                                    |                                             |
| Imported records: 49 Errors: 2     |                                             |

![](_page_5_Picture_2.jpeg)

#### 9

- Check "Validate All Records"
- Check "Create Phase/ Category"
- Click "Re-Validate"

| Valid | Warn | Record | Comp  | Job      | Change Order | Change Order Description | Reference Date  | Туре | Status | Owner Cl |
|-------|------|--------|-------|----------|--------------|--------------------------|-----------------|------|--------|----------|
| 1     |      | 1      | LEEKE | 00841.00 | ORIGUUZ      | Imported Budget          | Dec 13, 2022 00 | URIG | ACO    |          |
|       |      | 8      | LEEKE | 06841.00 | ORIG002      | Imported Budget          | Dec 13, 2022    | ORIG | ACO    |          |
|       |      | 9      | LEEKE | 06841.00 | ORIG002      | Imported Budget          | Dec 13, 2022    | ORIG | ACO    |          |
|       |      | 10     | LEEKE | 06841.00 | ORIG002      | Imported Budget          | Dec 13, 2022    | ORIG | ACO    |          |
|       |      | 11     | LEEKE | 06841.00 | ORIG002      | Imported Budget          | Dec 13, 2022    | ORIG | ACO    |          |
|       |      | 12     | LEEKE | 06841.00 | ORIG002      | Imported Budget          | Dec 13, 2022    | ORIG | ACO    |          |
|       |      | 13     | LEEKE | 06841.00 | ORIG002      | Imported Budget          | Dec 13, 2022 🚱  | ORIG | ACO    |          |
|       |      | 14     | LEEKE | 06841.00 | ORIG002      | Imported Budget          | Dec 13, 2022    | ORIG | ACO    |          |
|       |      | 15     | LEEKE | 06841.00 | ORIG002      | Imported Budget          | Dec 13, 2022    | ORIG | ACO    |          |
|       |      | 16     | LEEKE | 06841.00 | ORIG002      | Imported Budget          | Dec 13, 2022    | ORIG | ACO    |          |
| -     |      | 47     | LEEVE | 00044.00 | 0010000      | form where Development   | D 42 2022 (**   | 0010 | 100    |          |

Validate All Records Create Phase/Category Re-Validate More Errors

Close

![](_page_6_Picture_9.jpeg)

![](_page_7_Figure_1.jpeg)

![](_page_7_Picture_2.jpeg)

![](_page_8_Figure_1.jpeg)

![](_page_8_Picture_2.jpeg)

![](_page_9_Figure_1.jpeg)

![](_page_9_Picture_2.jpeg)

![](_page_10_Figure_1.jpeg)

![](_page_10_Picture_2.jpeg)

![](_page_11_Figure_1.jpeg)

![](_page_11_Picture_2.jpeg)

| • Ma<br>ite | ake sure<br>ems in th | <b>Troul</b><br>that the c<br>ne orange s | bleshootin<br>company code, j<br>section are corr | <b>)g</b><br>job<br>ect. | number,            | , and all |
|-------------|-----------------------|-------------------------------------------|---------------------------------------------------|--------------------------|--------------------|-----------|
| • Ma<br>alr | ake sure<br>eady in   | that the P<br>the Projec                  | Cl Code is corre<br>t                             | ect                      | and not            |           |
| ۱ I         | Company Code          | LEEKENC2                                  | Create PCI (Field)                                | Creat                    | e DCI (Enternrise) |           |
|             | ject's Job Code       | 02171.00                                  | Import File                                       | Cicau                    | Import File        |           |
|             | PCI Code              | ORIG001                                   |                                                   |                          |                    | -[        |
|             | PCI Name              | Imported Budget                           | Create Bid Item<br>Import File                    | Ir                       | nport JCE File     |           |
|             | PCI Date              | 2/2/2023                                  |                                                   |                          |                    | -         |
|             | PCI Status            | ACO                                       | Create Non-commitment                             | Manu                     | ally Refresh CMiC  |           |
|             | PCI Type              | ORIG                                      | Cost Import File                                  | 1172                     | ansiated values    |           |
|             |                       |                                           |                                                   |                          |                    |           |
|             | Override Job<br>Code  | Cost Code                                 | Description                                       | *                        | Subcontracto<br>r  | Са        |
|             |                       | 015085.00                                 | Final Cleaning                                    |                          |                    | L         |
|             |                       | 015015.00                                 | Progress Cleaning / Laborer - St<br>Time          | traight                  |                    | L         |
|             |                       | 02 41 00                                  | Demolition                                        |                          | Diversified        | S         |
|             |                       | 06 10 00                                  | Rough Carpentry                                   |                          | LKCO               | 0         |
|             |                       | 06 40 00                                  | Millwork                                          |                          | Mass Cabinets      | S         |
|             |                       | 08 10 00                                  | Doors and Frames                                  |                          | O'Connor           | S         |
|             |                       | 08 80 00                                  | Glass & Glazing                                   |                          | A&A Windows        | S         |
|             |                       | 09 29 00                                  | Drywall                                           |                          | Unity Construction | S         |
|             |                       | 09 90 00                                  | Painting                                          |                          | Brian T Malone     | S         |
|             |                       | 11 00 00                                  | Appliances                                        |                          | Advantage Applia   | 5         |

![](_page_12_Picture_2.jpeg)

| 14 - Add Attachments                                                                                                    |                                                                                                 |
|----------------------------------------------------------------------------------------------------|-------------------------------------------------------------------------------------------------|
| <ul> <li>Click on "Attachmer</li> </ul>                                                                                      | nt" tab                                                                                         |
| <ul> <li>Click on upload multiplication</li> </ul>                                                                           | tiples                                                                                          |
| PCI Datail BEO Devices/Approval Noter Datated Objects Attractments Victory                                                   | 🖉 Edit Details 🔶 Back Tr. fog 土 Upload Multiple 🗖 ES yn Documents                               |
| ORIG002 - Imported Budget                                                                                                    |                                                                                                 |
|                                                                                                    |                                                                                                 |
| DOCUMENTS                                                                                                    |                                                                                                 |
| Sort By: Newest V                                                                                                    |                                                                                                 |
| Attachment Type Number Name Rev. Number Rev. Date                                                                            | Description Notes User Status ESignings ESign Status Action                                     |
| No Records Found                                                                                                    |                                                                                                 |
|                                                                                                    |                                                                                                 |
|                                                                                                    |                                                                                                 |
|                                                                                                    |                                                                                                 |
| Upload Original Bud     PCI DESM RFQ REVENANCES NOTES RESIDENCES                                                             | get Import File (.xlms file)                                                                    |
| ORIG002 - Imported Budget Viplead Multiple Documents - Google Chrome<br>enterprise.cmicdoudr12.com/cmicprod/PMDocument/Show1 | - C X MultipleUpload.do?docObjectType = PMCHGM8udocObjectOraseq = 13908368928upload_version = 2 |
| Attachments UPLOAD MULTIPLE DOCUMENTS                                                                                        |                                                                                                 |
| Sort By: Newest V                                                                                                    | No file chosen                                                                                  |
| Attachment Type                                                                                                    | Size In progress                                                                                |
| or dire                                                                                                    | p files here Faled                                                                              |
|                                                                                                    | Enter Additiona Fields Proceed Cost                                                             |
|                                                                                                    |                                                                                                 |
| Number of Fi                                                                                                    | HE 1                                                                                            |
|                                                                                                    | Type Has Mandatory Fields Action                                                                |
| <ul> <li>Click "Proceed"</li> </ul>                                                                                          | Attachment V                                                                                    |
|                                                                                                    |                                                                                                 |
| *NOTE: When upl                                                                                                    | oading the attachment, the                                                                      |
| .xlms file cannot                                                                                                    | he saved on OneDrive                                                                            |
|                                                                                                    | De Saveu un UneDrive                                                                            |